# User's Manual

## Model ND220 **Ai/DeviceNet Converter**

#### IM 77P01K01-01E

Thank you for purchasing the ND220 Ai/DeviceNet Converter. For the correct use of this product, read through this manual before use.

This user's manual should be kept in safety place.

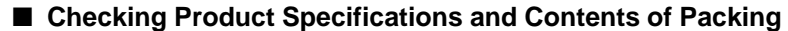

#### (1) Model Number and Suffix Code Check

Check that the model number and suffix code shown on the nameplate attached on the right side of the product are as ordered.

| <u>ND220</u> -02-□□□                                                                       |
|--------------------------------------------------------------------------------------------|
| Model                                                                                      |
| Power supply<br>2: 100 to 240V AC to (-15, +10%) 50/60Hz                                   |
| Profile and Type of<br>connectable instrument<br>801: Profile for read-out 16 points of Ai |

#### (2) Contents of the Packing Check

Check that the packing contains the following items.

ND220 main unit : one

• User's Manual (this book: IM 77P01K01-01E) : one

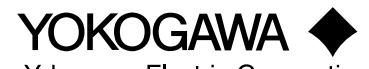

IM 77P01K01-01E 2nd Edition : Jun. 01. 2004

Yokogawa Electric Corporation

### 1. CAUTIONARY NOTES FOR SAFE USE OF THE PRODUCT

The following safety symbol is indicated on the product and the manual to ensure safe use

CAUTION

If this symbol is indicated on the product, the operator should refer to the explanation given in the user's manual in order to avoid personnel injury or death to either themselves or other personnel, and/or damage to the instrument. The manual describes the special care that the operator should exercise to avoid or other dangers that may result in injury or loss of life.

The following symbol marks are used only in this manual.

### IMPORTANT

Indicates that operating the hardware or software in particular manner may damage it or result in system failure

### NOTE

Draws attention to information that is essential for understanding the operations and/or features of the product.

#### 2. GENERAL

The Model ND220 Ai/DeviceNet Converter inputs 16 points of analog outputs (1 to 5 V DC) from signal converter-(Yokogawa Electric Corporation's D Series, VJ Series Signal Converters)-and converts them to digital signals (0 to 10000). And via DeviceNet unit, these digital data are transmitted to PLCs (such as OMRON Corporation's SYSMAC PLCs and Yokogawa Electric Corporation's FA-M3 etc.)

Note: When ordering, the scaling of -30000 to 30000 for digital signals can be specified.

#### 3. PREPARATION BEFORE OPERATION

Prepare following items before operation.

- 1. ND220 (required number)
- 2. NA200 (required number of cables for network signal converters; separate order for relative accessories)
- 3. Exclusive cables for connection between ND220 and DeviceNet (required number)
- 4. Power line (refer to the followings)

| Parts name                | Specifications                                               |
|---------------------------|--------------------------------------------------------------|
| Power line/grounding wire | 600 V vinyl isolated wire JIS3307 0.9 to 2.0 mm <sup>2</sup> |

### 4. NAMES AND FUNCTIONS OF FRONT-PANEL

#### <1> Operating condition indicator LED (RDY)

light on (green): normal

light on and off (green): abnormal light off : none the power supply

**Operating condition indicator LED (MS)** 

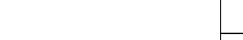

<5> Setting switch

| Node address     | DIP Switch |     |     |     |     |     |
|------------------|------------|-----|-----|-----|-----|-----|
|                  | NA5        | NA4 | NA3 | NA2 | NA1 | NA0 |
| 0                | 0          | 0   | 0   | 0   | 0   | 0   |
| 1                | 0          | 0   | 0   | 0   | 0   | 1   |
| 2                | 0          | 0   | 0   | 0   | 1   | 0   |
| 3                | 0          | 0   | 0   | 0   | 1   | 1   |
| :                | :          |     | :   | :   | :   | :   |
| 62               | 1          | 1   | 1   | 1   | 1   | 0   |
| 63               | 1          | 1   | 1   | 1   | 1   | 1   |
| (0 · OFF 1 · ON) |            |     |     |     |     |     |

#### DR0 to DR1 Communication speed setting switch

Setting of node address and communication speed (all 0 when shipping)

NA0 to NA5 Node address switch

| Setting | of switch | Communication | Network | Branch length | Total branch  |
|---------|-----------|---------------|---------|---------------|---------------|
| DR1     | DR0       | speed         | length  | Dianon length | length        |
| OFF     | OFF       | 125 kbit/s    | 500 m   |               | 156 m or less |
| OFF     | ON        | 250 kbit/s    | 250 m   | 6 m or less   | 78 m or less  |
| ON      | OFF       | 500 kbit/s    | 100 m   |               | 39 m or less  |
| ON      | ON        | not settable  |         |               |               |

### <6> Communication connector (CN1)

Connector for the connection of dedicated DeviceNet cable

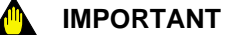

One ND220 converter occupies 24 channels. Therefore keep attention to the number that is assigned to the DeviceNet unit (master unit). For detail refer to the manuals that master unit specify

#### 5. DIMENSIONS

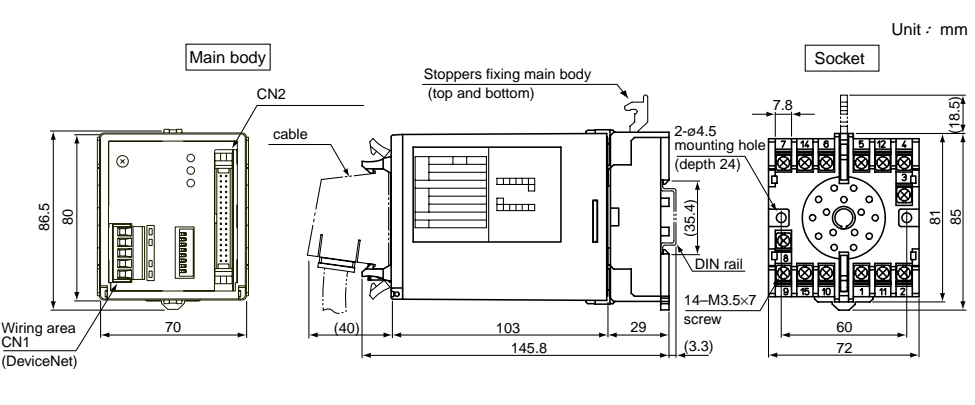

CN1; Connector for DeviceNet connection Note CN2; Connector for analog inputs

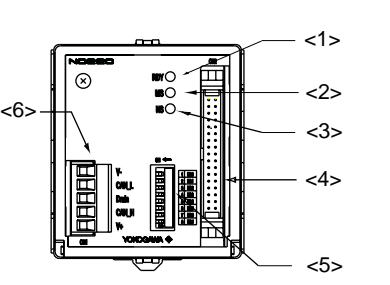

light on (green): normal

light on and off (green): setting not complete (under read-in of switch settings)

light on (red): fatal failure (any of abnormal watch-dog timer, memory failure or system failure), necessary to exchange unit.

light on and off (red) : light miss (any of abnormal configuration, incorrect switch setting, failure initial setting with PC,

abnormal PC interface or abnormal routine table), enable recovery with re-setting and so on. light off : none the power supply or reset condition

#### <3> Operating condition indicator LED (NS)

light on (green): complete communication connection

light on and off (green): not complete communication connection (not established of remote I/O or message connection)

light on (red) : fatal failure (duplicate of node address or detect Busoff)

light on and off (red) : light communication abnormal (any of abnormal communication, abnormal

configuration or abnormal verify)

light off : not on-line condition

#### <4> Input connector (CN2)

Connector for analog input signals

### 6. MOUNTING METHODS

#### Wall mounting

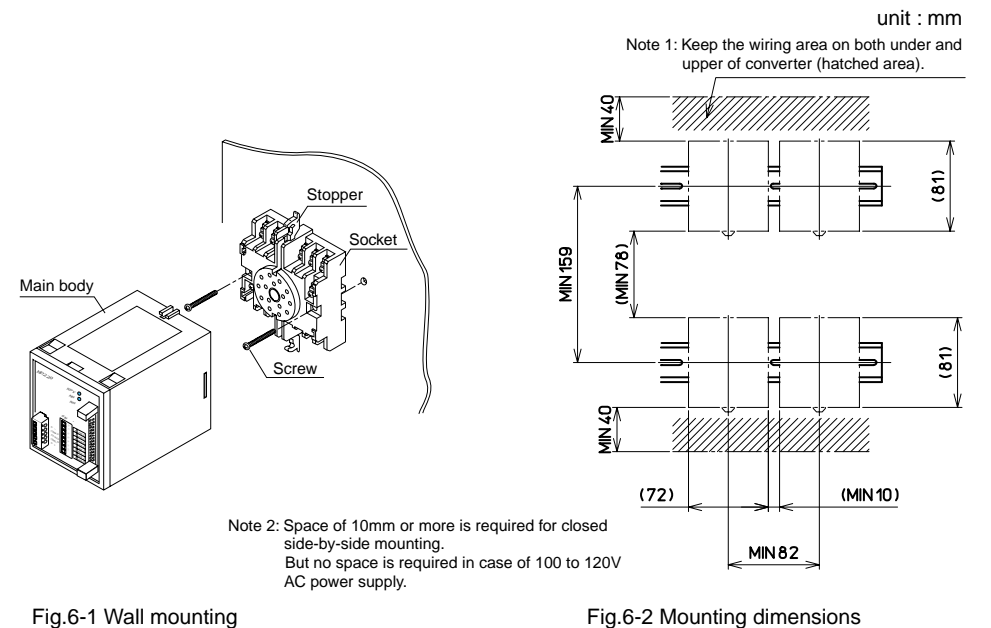

Unlock the stoppers (top and bottom), and pull out the main body from the socket. Then fix the socket on wall with two M4 screws. Insert the main body to the socket and fix the body with stoppers (top and bottom).

#### DIN rail mounting

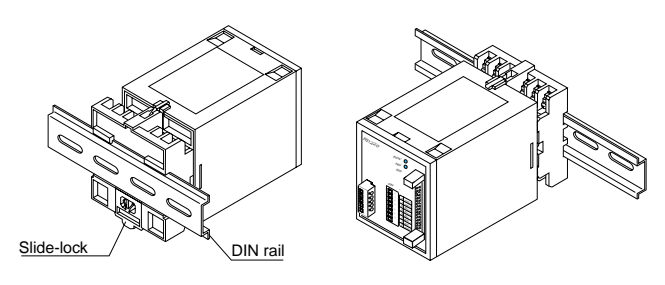

Fig.6-3 DIN rail mounting

Insert DIN rail into the upper portion of the DIN rail groove at rear of socket of the converter and fix the converter to the DIN rail with slide-lock at the lower of the converter.

### 7. INSTALLATION LOCATION

(1) Avoid installation in such environments as follows.

- The place to be exposed to the corrosive gas -such as sulfide gas or sea breeze
  - The place where the visible dust exist
  - The place to be exposed to the direct sunlight
- (2) If there is a possibility that lightning could induce a high surge voltage on the power and signal lines, provide dedicated lightning arrestors for each sides on the lines between the field instrument and indoor instrument in order to protect the product.

#### **8. EXTERNAL WIRING**

# CAUTION

Before carrying out wiring, turn off the power to the converter, and check that the cables to be connected are not alive with the tester or the like because there is a possibility of electric shock.

Wiring must be carried out by persons who have basic electrical knowledge and practical experience.

Wires are connected to the terminals of the ND220 converter's socket. M3.5 screw terminals are provided for the connection of external signals. Flexible twisted wires and good contact of durable round crimp-on terminals are recommended for use.

### IMPORTANT

- After wiring, check the model and specifications of the ND220 converter's body to be inserted to the socket for no-miss matching. If incorrect unit is inserted, we can't guarantee the operation.
- It may be damage for instrument if the power line is miss wiring.
- Power line and communication lines must be separated from noise occurrences. If so, we may not be guarantee.
- The other terminals excepting power line terminals should not be connected for other interconnection terminals.

### 9. CABLE FOR NETWORK INSTRUMENT (NA200)

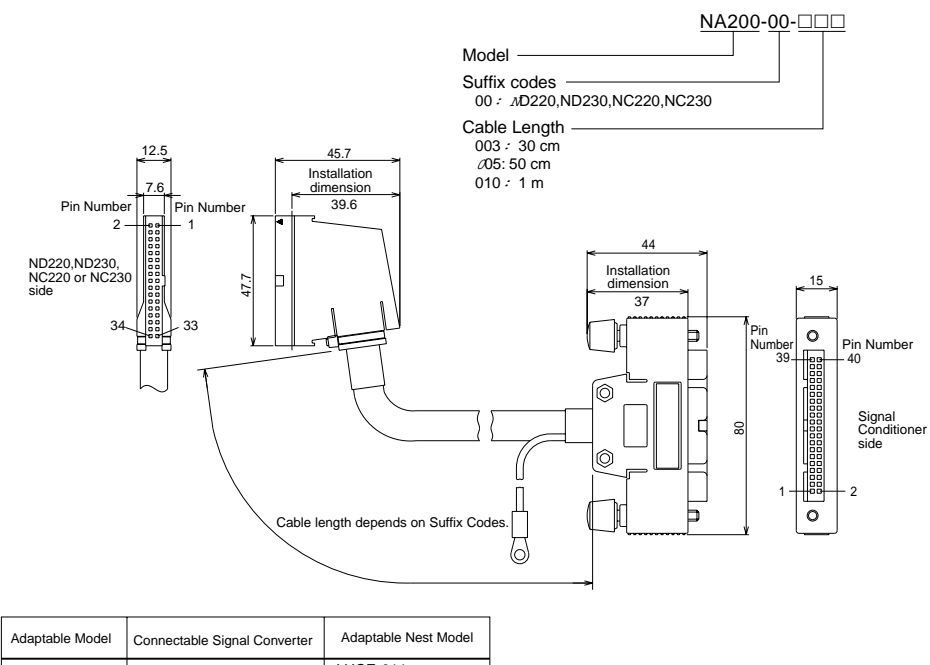

#### VJCE-01 ND220 D series, VJ series DCE3□\*3,DCP3□\*3

### **10. TROUBLE SHOOTING**

The followings explain basic trouble shooting methods for the ND220 usage. Refer to the respective user's manuals for the SEQUENCE CPU and the master unit.

#### MS (Green : light on), NS : (light off)

|            | Under conditions                                                         | Recovery Methods                                                                                                    |
|------------|--------------------------------------------------------------------------|----------------------------------------------------------------------------------------------------|
| Wai<br>nod | ting for the completion of duplicate e address check by the master unit. | When the specific slave is in those conditions, check that the transmission speed is same or not, and restart the unit. |

#### • MS (Green : light on), NS : (green : light on and off)

| Check items                    | Recovery Methods |
|--------------------------------|------------------|
| Waiting for the completion of  |                  |
| connection by the master unit. |                  |

#### • MS (Red : light on), NS : (light off)

| Under conditions                             | Recovery Methods             |
|----------------------------------------------|------------------------------|
| Occurrence abnormal watch-dog timer in slave | Exchange the specific slave. |

#### • MS (Red : light on and off), NS : (light off)

| Under conditions                            | Recovery Methods                                          |
|---------------------------------------------|-----------------------------------------------------------|
| Incorrect switch setting such as dip switch | After checking the dip switch setting, restart the slave. |

#### MS (Green : light on), NS (Red : light on)

| Under conditions                                                                                  | Recovery Methods                                                                                                    |
|---------------------------------------------------------------------------------------------------|----------------------------------------------------------------------------------------------------|
| Under Busoff condition<br>(Stopping communication due to too<br>many of the communication errors) | Check the followings, and restart the slave.<br>• The transmission speeds of master and slaves are same.<br>• The cable length is adequate (for both main line and branch line).<br>• There is no cable disconnection or loose.<br>• The terminator resisters are set for both end side of main line.<br>• There is too much noise. |

#### • MS (Green : light on), NS : (Red : light on and off)

| Under conditions                | Recovery Methods                                            |
|---------------------------------|-------------------------------------------------------------|
| Under condition of transmission | Same as when MS (Green : light on), and NS (Red : light on) |
| time out                        |                                                             |

#### • MS (Green : light on), NS : (Green : light on)

| Under conditions               | Recovery Methods                                                                                                    |
|--------------------------------|----------------------------------------------------------------------------------------------------|
| Normal DeviceNet communication | Remote I/O communication is good. Check the RS485 communication<br>lines which are incorrect - such as disconnection, broken line, influence<br>of noise, miss setting of connected instrument. |

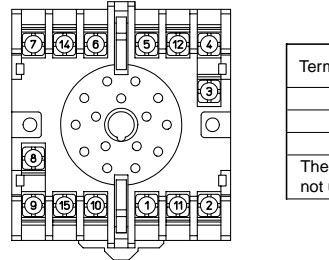

| erminal No.                                   | Power supply signal name | biask |
|-----------------------------------------------|--------------------------|-------|
| 7                                             | L                        | blue  |
| 8                                             | Ť                        |       |
| 14                                            | Ν                        | Juhta |
| ne other terminals are other used (unusable). |                          | red   |
|                                               |                          | CN1   |

| CN1 conne | ector                    |
|-----------|--------------------------|
| Color     | DeviceNet<br>Signal name |
| black     | V –                      |
| blue      | CAN_L                    |
| -         | Drain                    |
| white     | CAN_H                    |
| rod       | V +                      |

CAN\_L Drain CAN\_H

V +

Fig.8-1 Terminal Arrangement

### **11. PROFILE**

#### Please read out the measured data as following procedure.

#### [PROCEDUER]

(1) Read out Remote READY Flag [bit B of 17ch. (hex) in IN AREA]. And check that it is [1]. (2) Read out the required data from (0 to F) CH. (hex) in IN AREA.

**REMOTE I/O** 

| No 1 input     | IN AREA |       | Contents                          | OUT AREA | (     | Contents          |
|----------------|---------|-------|-----------------------------------|----------|-------|-------------------|
| No 2 input     | 0 (HEX) | No.1  | Measured data + Bias setting data | 0 (HEX)  | No.1  | Bias setting data |
| No.2 input     | 1       | No.2  | Measured data + Bias setting data | 1        | No.2  | Bias setting data |
| No.3 input     | 2       | No.3  | Measured data + Bias setting data | 2        | No.3  | Bias setting data |
| No.5 input     | 3       | No.4  | Measured data + Bias setting data | 3        | No.4  | Bias setting data |
| No.6 input     | 4       | No.5  | Measured data + Bias setting data | 4        | No.5  | Bias setting data |
| No.7 input     | 5       | No.6  | Measured data + Bias setting data | 5        | No.6  | Bias setting data |
| No.8 input     | 6       | No.7  | Measured data + Bias setting data | 6        | No.7  | Bias setting data |
| No.0 input     | 7       | No.8  | Measured data + Bias setting data | 7        | No.9  | Bias setting data |
| No 10 input    | 8       | No.9  | Measured data + Bias setting data | 8        | No.9  | Bias setting data |
| No.11 input    | 9       | No.10 | Measured data + Bias setting data | 9        | No.10 | Bias setting data |
| No 12 input    | A       | No.11 | Measured data + Bias setting data | A        | No.11 | Bias setting data |
| No 13 input    | В       | No.12 | Measured data + Bias setting data | В        | No.12 | Bias setting data |
| No.13 input    | С       | No.13 | Measured data + Bias setting data | С        | No.13 | Bias setting data |
| No 15 input    | D       | No.14 | Measured data + Bias setting data | D        | No.14 | Bias setting data |
| No 16 input    | E       | No.15 | Measured data + Bias setting data | E        | No.15 | Bias setting data |
| - 140.10 Input | F       | No.16 | Measured data + Bias setting data | F        | No.16 | Bias setting data |

• Measured data (+ bias setting data) - Area for read out-

The values that converted analog to digital are stored in IN AREA.

If there are Bias setting data in OUT AREA, the values that the measured data plus Bias setting values are stored.

If the measured value is out of range, the correspondent point over-range flag may be [1]. Refer to the following.

The scale range that the analog data are converted to digital data is 0 to 10000 in default when ordering, for shiping.

(For example) When the scale range is 0 to 10000, bias setting data is zero, and input value is 3V, [5000] is stored in IN AREA of Remote I/O.

Bias setting data — Area for write in —

The bias setting data can be added to the data that are converted analog to digital. (Setting range : -32767 to +32767)

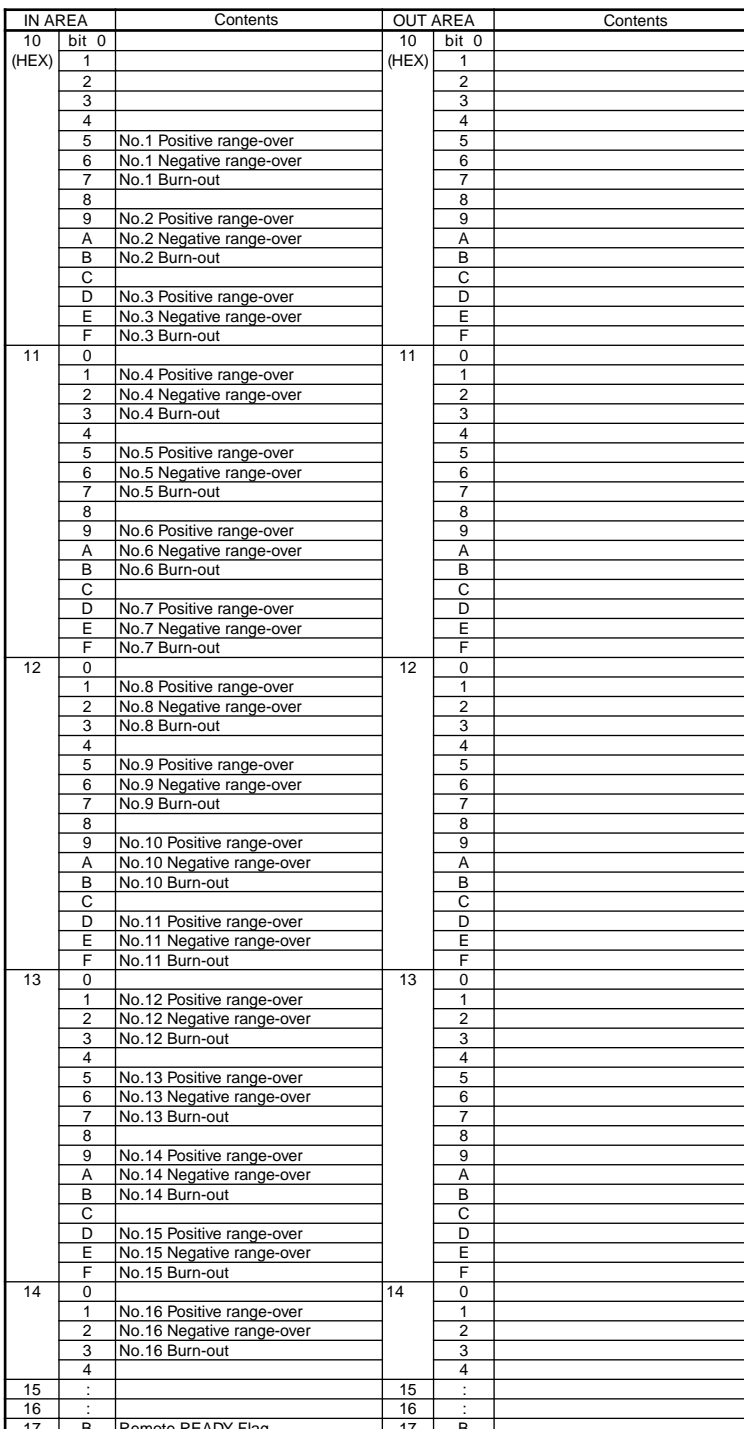

#### **12. MAINTENANCE**

The ND220 main body can be removed from the socket under operating in case of exchange or maintenance of the converter. However before removing the main body of the converter, remove the DeviceNet communication cable.

#### CAUTION

After remove DeviceNet connector from the main body, carry out the maintenance of the converter. There is a possibility of electric shock, so be careful not to touch the terminals of the socket when the ND220 main body is removed from the socket under operating condition.

|   |    | - |                   | 10 |   |  |
|---|----|---|-------------------|----|---|--|
| Ĺ | 17 | В | Remote READY Flag | 17 | В |  |

• Positive range-over, Negative range-over

If the measured value is range-over, the over-range flag may be [1]. However in case that it is the result by adding bias setting data, the flag remains [0]. Negative over-range: under 5% of analog input signal range Positive over-range: over 105% of analog input signal range

(For example) Scale range of analog input: 0 to 10000 Under 500, negative over range flag becomes [1]. Over +10500, positive over range flag becomes [1].

#### Burn-out

If the measured value may be under minus 15%, the burn out flag becomes be [1].

# **13. DEVICE PROFILE and OBJECT IMPLEMENTATION**

### Device Profile

| General Device Data | Conforms to DeviceNet Specification       | Volume 1 Release2.0                |
|---------------------|-------------------------------------------|------------------------------------|
|                     |                                           | Volume 2 Release2.0                |
|                     | Vendor ID                                 | 301(Yokogawa M&C Corporation)      |
|                     | Device Profile Name                       | 0(Generic)                         |
|                     | Product Catalog Number                    | 1:ND210, 2:ND220, 3:ND230          |
| Physical            | Network Power Consumption                 | 55 mA                              |
| Conformance         | Connector Style                           | Open Pluggable                     |
| Data                | Isolated Physical Layer                   | Yes                                |
|                     | LEDs Support                              | Module Network                     |
|                     | Mac ID Setting                            | Dip Switch                         |
|                     | Default Mac ID                            | 0                                  |
|                     | Communication Rate Setting                | Dip Switch                         |
|                     | Communication Rates Supported             | 125 kbit/s, 250 kbit/s, 500 kbit/s |
| Communication       | Predefined Master/Slave Connection Set    | Group 2 Only Server                |
| Data                | Dynamic Connections Supported (UCMM)      | No                                 |
|                     | Flagmented Explicit Messaging Implemented | Yes                                |

### Object Inplementation

### Identity Object (Class ID: 01H)

| Object Class    | Attributes | Non | e supported            |           |                |         |                    |
|-----------------|------------|-----|------------------------|-----------|----------------|---------|--------------------|
|                 | Services   | Non | e supported            |           |                |         |                    |
|                 |            |     |                        |           |                |         |                    |
| Object Instance | Attributes | ID  | Description            |           | Get            | Set     | Value Limit        |
|                 |            | 1   | Vendor                 |           | 0              | ×       | 301                |
|                 |            | 2   | Product type           |           | 0              | ×       | 0                  |
|                 |            | 3   | Product code           |           | 0              | ×       | *1                 |
|                 |            | 4   | Revision               |           | 0              | ×       | 1.06               |
|                 |            | 5   | Status(bits supported) |           | 0              | ×       | bit 0, bit 10      |
|                 |            | 6   | Serial number          |           | 0              | ×       | Set for Every Unit |
|                 |            | 7   | Product name           |           | 0              | ×       | *1                 |
|                 |            | 8   | State                  |           | ×              | ×       |                    |
|                 |            | 9   | Configuration Consiste | ncy Value | ×              | ×       |                    |
|                 |            | 10  | Heartbeat Interval     |           | ×              | ×       |                    |
|                 | Services   | De  | viceNet Services       |           | Par            | ameter  | Options            |
|                 |            | 05H | Reset                  |           | None supported |         |                    |
|                 |            | 0EH | Get_Attribute_Single   |           | Nor            | ne supp | oorted             |

\*1 Model Product code Product name ND210 ND210 -02-\*\*\* 1 ND220 2 ND220 -02-801 ND230 -02-901 ND230 3

Mark"\*\*\* depend on Profile1

### Message Router Object (02H)

| Object Class       | Attributes | None supported |
|--------------------|------------|----------------|
|                    | Services   | None supported |
| Object Instance    | Attributes | None supported |
|                    | Services   | None supported |
| Vender Specific Ad | ditions    | No             |

### DeviceNet Object (03H)

| Object Class | Attributes | ID                       | Description | Get               | Set    | Value Limit |
|--------------|------------|--------------------------|-------------|-------------------|--------|-------------|
|              |            | 1                        | Revision    | 0                 | ×      | 02H         |
|              | Services   | DeviceNet Services       |             | Parameter Options |        |             |
|              |            | 0EH Get_Attribute_Single |             | Non               | e Supp | orted       |

| Object Instance | Attributes | ID    | Description                          | Get  | Set    | Value Limit |
|-----------------|------------|-------|--------------------------------------|------|--------|-------------|
|                 |            | 1     | Mac ID                               | 0    | ×      |             |
|                 |            | 2     | Baud rate                            | 0    | ×      |             |
|                 |            | 3     | BOI                                  | 0    | ×      | 00H         |
|                 |            | 4     | Bus-off counter                      | 0    | ×      |             |
|                 |            | 5     | Allocation information               | 0    | ×      |             |
|                 |            | 6     | Mac ID switch changed                | ×    | ×      |             |
|                 |            | 7     | Baud rate switch changed             | ×    | ×      |             |
|                 |            | 8     | MAC ID switch value                  | ×    | ×      |             |
|                 |            | 9     | Baud rate switch value               | ×    | ×      |             |
|                 | Services   | Devic | eNet Services                        | Para | meter  | Options     |
|                 |            | 0EH   | Get_Attribute_Single                 | Non  | e supp | orted       |
|                 |            | 4BH   | Allocate Master/Slave Connection Set | Non  | e supp | orted       |
|                 |            | 4CH   | Release Master/Slave Connection Set  | Non  | e supp | orted       |

### Assembly Object (04H)

| Object Class | Attributes | None supported |  |  |
|--------------|------------|----------------|--|--|
|              | Services   | None supported |  |  |

| Object Instance 1 | Section       | Inform | nation                    | Max.              | Instar | nce         |
|-------------------|---------------|--------|---------------------------|-------------------|--------|-------------|
|                   | Instance Type | Static | : 1/0                     | 1                 |        |             |
|                   | Attributes    | ID     | Description               | Get               | Set    | Value Limit |
|                   |               | 1      | Number of Members in List | ×                 | ×      |             |
|                   |               | 2      | Member List               | ×                 | ×      |             |
|                   |               | 3      | Data                      | 0                 | 0      |             |
|                   | Services      | Devic  | eNet Services             | Parameter Options |        |             |
|                   |               | 0EH    | Get_Attribute_Single      | None supported    |        |             |
|                   |               | 10H    | Set_Attribute_Single      | None supported    |        |             |

### Connection Object (05H)

| Object Class | Attributes                    | None su | pported |
|--------------|-------------------------------|---------|---------|
|              | Services                      | None su | pported |
|              | Tatal Active Connection Possi | ible    | 1       |

| Object Instance 1 | Section                                                                                                    | Infor                                                                                                    | mation                                                                                                    | Ma                                                                                                    | k. Insta                                                                                    | ance                                                                                                    |
|-------------------|----------------------------------------------------------------------------------------------------|----------------------------------------------------------------------------------------------------|----------------------------------------------------------------------------------------------------|----------------------------------------------------------------------------------------------------|---------------------------------------------------------------------------------------------|----------------------------------------------------------------------------------------------------|
|                   | Instance Type                                                                                                 | Expli                                                                                                    | icit Message                                                                                                    | 1                                                                                                    |                                                                                             |                                                                                                    |
|                   | Production Trigger                                                                                            | Cycli                                                                                                    | ic                                                                                                    |                                                                                                    |                                                                                             |                                                                                                    |
|                   | Transport Type                                                                                                | Serv                                                                                                    | er                                                                                                    | _                                                                                                    |                                                                                             |                                                                                                    |
|                   | Transport Class                                                                                               | 3                                                                                                    |                                                                                                    |                                                                                                    |                                                                                             |                                                                                                    |
|                   | Attributes                                                                                                    | ID                                                                                                    | Description                                                                                                    | Get                                                                                                    | Set                                                                                         | Value Limit                                                                                                    |
|                   |                                                                                                    | 1                                                                                                    | State                                                                                                    | 0                                                                                                    | ×                                                                                           |                                                                                                    |
|                   |                                                                                                    | 2                                                                                                    | Instance type                                                                                                    | 0                                                                                                    | ×                                                                                           | 00H                                                                                                    |
|                   |                                                                                                    | 3                                                                                                    | Transport class trigger                                                                                                    | 0                                                                                                    | ×                                                                                           | 83H                                                                                                    |
|                   |                                                                                                    | 4                                                                                                    | Produced connenction ID                                                                                                    | 0                                                                                                    | ×                                                                                           |                                                                                                    |
|                   |                                                                                                    | 5                                                                                                    | Consumed connection ID                                                                                                    | 0                                                                                                    | ×                                                                                           |                                                                                                    |
|                   |                                                                                                    | 6                                                                                                    | Initial comm. Characteristics                                                                                                    | 0                                                                                                    | ×                                                                                           | 21H                                                                                                    |
|                   |                                                                                                    | 7                                                                                                    | Produced connection size                                                                                                    | 0                                                                                                    | ×                                                                                           | FE00H                                                                                                    |
|                   |                                                                                                    | 8                                                                                                    | Consumed connection size                                                                                                    | 0                                                                                                    | ×                                                                                           | FE00H                                                                                                    |
|                   |                                                                                                    | 9                                                                                                    | Expected packed rate                                                                                                    | 0                                                                                                    | 0                                                                                           |                                                                                                    |
|                   |                                                                                                    | 12                                                                                                    | Watchdog time-out action                                                                                                    | 0                                                                                                    | 0                                                                                           | One of 01, 03                                                                                                    |
|                   |                                                                                                    | 13                                                                                                    | Produced connection path length                                                                                                    | 0                                                                                                    | ×                                                                                           | 0000                                                                                                    |
|                   |                                                                                                    | 14                                                                                                    | Produced connection path                                                                                                    | 0                                                                                                    | ×                                                                                           |                                                                                                    |
|                   |                                                                                                    | 15                                                                                                    | Consumed connection path length                                                                                                    | 0                                                                                                    | ×                                                                                           | 0000                                                                                                    |
|                   |                                                                                                    | 16                                                                                                    | Consumed connection path                                                                                                    | 0                                                                                                    | ×                                                                                           |                                                                                                    |
|                   |                                                                                                    | 17                                                                                                    | Production inhibit time                                                                                                    | 0                                                                                                    | ×                                                                                           |                                                                                                    |
|                   | Services                                                                                                    | Devi                                                                                                    | ceNet Services                                                                                                    |                                                                                                    | Para                                                                                        | ameter Option                                                                                                    |
|                   |                                                                                                    | 05H                                                                                                    | Reset                                                                                                    | No                                                                                                    | ne sup                                                                                      | ported                                                                                                    |
|                   |                                                                                                    | 0EH                                                                                                    | Get_Attribute_Single                                                                                                    | No                                                                                                    | ne sup                                                                                      | ported                                                                                                    |
|                   |                                                                                                    | 10H                                                                                                    | Set_Attribute_Single                                                                                                    | No                                                                                                    | ne sup                                                                                      | ported                                                                                                    |
|                   |                                                                                                    | 1                                                                                                    |                                                                                                    |                                                                                                    |                                                                                             |                                                                                                    |
| Object Instance 2 | Section                                                                                                    | Infor                                                                                                    | mation                                                                                                    | Ma                                                                                                    | x. Insta                                                                                    | ance                                                                                                    |
|                   | Instance Type                                                                                                 | Polle                                                                                                    | d I/O                                                                                                    | 1                                                                                                    |                                                                                             |                                                                                                    |
|                   | Production Trigger                                                                                            | Cycli                                                                                                    | c                                                                                                    | _                                                                                                    |                                                                                             |                                                                                                    |
|                   | Iransport lype                                                                                                | Serv                                                                                                    | er                                                                                                    | _                                                                                                    |                                                                                             |                                                                                                    |
|                   | Iransport Class                                                                                               | 2                                                                                                    | -                                                                                                    | -                                                                                                    |                                                                                             |                                                                                                    |
|                   | Attributes                                                                                                    | D                                                                                                    | Description                                                                                                    | Get                                                                                                    | Set                                                                                         | Value Limit                                                                                                    |
|                   |                                                                                                    |                                                                                                    |                                                                                                    | 0                                                                                                    |                                                                                             |                                                                                                    |
|                   |                                                                                                    | 1                                                                                                    | State                                                                                                    | 0                                                                                                    | ×                                                                                           |                                                                                                    |
|                   |                                                                                                    | 1                                                                                                    | State<br>Instance type                                                                                                    | 0                                                                                                    | ××                                                                                          | 01H                                                                                                    |
|                   |                                                                                                    | 1<br>2<br>3                                                                                                    | State<br>Instance type<br>Transport class trigger                                                                                                    | 0                                                                                                    | ×<br>×<br>×                                                                                 | 01H<br>82H                                                                                                    |
|                   |                                                                                                    | 1<br>2<br>3<br>4                                                                                                    | State<br>Instance type<br>Transport class trigger<br>Produced connenction ID                                                                                                    | 0<br>0<br>0                                                                                                    | ×<br>×<br>×<br>×                                                                            | 01H<br>82H                                                                                                    |
|                   |                                                                                                    | 1<br>2<br>3<br>4<br>5                                                                                                    | State Instance type Transport class trigger Produced connection ID Consumed connection ID                                                                                                    | 0<br>0<br>0<br>0                                                                                                    | ×<br>×<br>×<br>×<br>×                                                                       | 01H<br>82H                                                                                                    |
|                   |                                                                                                    | 1<br>2<br>3<br>4<br>5<br>6                                                                                                    | State<br>Instance type<br>Transport class trigger<br>Produced connection ID<br>Consumed connection ID<br>Initial comm. Characteristics                                                                                                    | 0<br>0<br>0<br>0<br>0                                                                                                    | ×<br>×<br>×<br>×<br>×<br>×                                                                  | 01H<br>82H<br>01H                                                                                                    |
|                   |                                                                                                    | 1<br>2<br>3<br>4<br>5<br>6<br>7                                                                                                    | State<br>Instance type<br>Transport class trigger<br>Produced connection ID<br>Consumed connection ID<br>Initial comm. Characteristics<br>Produced connection size                                                                                                    | 0<br>0<br>0<br>0<br>0<br>0                                                                                                    | ×<br>×<br>×<br>×<br>×<br>×<br>×                                                             | 01H<br>82H<br>01H<br>3000H                                                                                                    |
|                   |                                                                                                    | 1<br>2<br>3<br>4<br>5<br>6<br>7<br>8                                                                                                    | State<br>Instance type<br>Transport class trigger<br>Produced connenction ID<br>Consumed connection ID<br>Initial comm. Characteristics<br>Produced connection size<br>Consumed connection size                                                                                                    | 0<br>0<br>0<br>0<br>0<br>0<br>0<br>0                                                                                                    | ×<br>×<br>×<br>×<br>×<br>×<br>×<br>×<br>×                                                   | 01H<br>82H<br>01H<br>3000H<br>3000H                                                                                                    |
|                   |                                                                                                    | 1<br>2<br>3<br>4<br>5<br>6<br>7<br>8<br>9                                                                                                    | State         Instance type         Transport class trigger         Produced connection ID         Consumed connection ID         Initial comm. Characteristics         Produced connection size         Consumed connection size         Expected packed rate         When the term                                                                                                    |                                                                                                    | ×<br>×<br>×<br>×<br>×<br>×<br>×<br>×<br>×                                                   | 01H<br>82H<br>01H<br>3000H<br>3000H                                                                                                    |
|                   |                                                                                                    | 1<br>2<br>3<br>4<br>5<br>6<br>7<br>8<br>9<br>12                                                                                                    | State Instance type Transport class trigger Produced connection ID Consumed connection ID Initial comm. Characteristics Produced connection size Consumed connection size Expected packed rate Watchdog time-out action Decharge descent in the first second second in the first second second second second s |                                                                                                    | ×<br>×<br>×<br>×<br>×<br>×<br>×<br>×<br>×<br>×                                              | 01H<br>82H<br>01H<br>3000H<br>3000H<br>00<br>00                                                                                                    |
|                   |                                                                                                    | 1<br>2<br>3<br>4<br>5<br>6<br>7<br>8<br>9<br>12<br>13                                                                                                    | State<br>Instance type<br>Transport class trigger<br>Produced connection ID<br>Consumed connection ID<br>Initial comm. Characteristics<br>Produced connection size<br>Consumed connection size<br>Expected packed rate<br>Watchdog time-out action<br>Produced connection path length                                                                                                    |                                                                                                    | ×<br>×<br>×<br>×<br>×<br>×<br>×<br>×<br>×<br>×<br>×<br>×                                    | 01H<br>82H<br>01H<br>3000H<br>3000H<br>00<br>0000H<br>0000H                                                                                                    |
|                   |                                                                                                    | 1<br>2<br>3<br>4<br>5<br>6<br>7<br>8<br>9<br>12<br>13<br>14                                                                                                    | State<br>Instance type<br>Transport class trigger<br>Produced connection ID<br>Consumed connection ID<br>Initial comm. Characteristics<br>Produced connection size<br>Consumed connection size<br>Expected packed rate<br>Watchdog time-out action<br>Produced connection path length<br>Produced connection path                                                                                                    |                                                                                                    | ×<br>×<br>×<br>×<br>×<br>×<br>×<br>×<br>×<br>×<br>×<br>×<br>×<br>×<br>×<br>×                | 01H<br>82H<br>01H<br>3000H<br>3000H<br>00<br>0600H<br>20_04_24_01_30_03                                                                                                    |
|                   |                                                                                                    | 1<br>2<br>3<br>4<br>5<br>6<br>7<br>8<br>9<br>12<br>13<br>14<br>15                                                                                                    | State<br>Instance type<br>Transport class trigger<br>Produced connection ID<br>Consumed connection ID<br>Initial comm. Characteristics<br>Produced connection size<br>Consumed connection size<br>Expected packed rate<br>Watchdog time-out action<br>Produced connection path length<br>Produced connection path length                                                                                                    |                                                                                                    | ×<br>×<br>×<br>×<br>×<br>×<br>×<br>×<br>×<br>×<br>×<br>×<br>×<br>×<br>×<br>×<br>×<br>×      | 01H<br>82H<br>01H<br>3000H<br>3000H<br>00<br>0600H<br>20_04_24_01_30_03<br>0600H                                                                                                    |
|                   |                                                                                                    | 1<br>2<br>3<br>4<br>5<br>6<br>7<br>8<br>9<br>12<br>13<br>14<br>15<br>16                                                                                                    | State Instance type Transport class trigger Produced connection ID Consumed connection ID Initial comm. Characteristics Produced connection size Consumed connection size Expected packed rate Watchdog time-out action Produced connection path length Consumed connection path length Consumed connection path Consumed connection path                                                                                                    |                                                                                                    | ×<br>×<br>×<br>×<br>×<br>×<br>×<br>×<br>×<br>×<br>×<br>×<br>×<br>×<br>×<br>×<br>×<br>×<br>× | 01H<br>82H<br>01H<br>3000H<br>3000H<br>00<br>0600H<br>20_04_24_01_30_03<br>0600H<br>20_04_24_01_30_03                                                                                                    |
|                   |                                                                                                    | 1<br>2<br>3<br>4<br>5<br>6<br>7<br>8<br>9<br>12<br>13<br>14<br>15<br>16<br>17                                                                                                    | State Instance type Transport class trigger Produced connection ID Consumed connection ID Initial comm. Characteristics Produced connection size Consumed connection size Expected packed rate Watchdog time-out action Produced connection path length Consumed connection path length Consumed connection path Production inhibit time                                                                                                    |                                                                                                    | ×<br>×<br>×<br>×<br>×<br>×<br>×<br>×<br>×<br>×<br>×<br>×<br>×<br>×<br>×<br>×<br>×<br>×<br>× | 01H<br>82H<br>01H<br>3000H<br>3000H<br>00<br>0600H<br>20_04_24_01_30_03<br>0600H<br>20_04_24_01_30_03<br>00                                                                                                    |
|                   | Services                                                                                                    | 1<br>2<br>3<br>4<br>5<br>6<br>7<br>8<br>9<br>12<br>13<br>14<br>15<br>16<br>17<br>0<br>Evition                                                                                                    | State         Instance type         Transport class trigger         Produced connenction ID         Consumed connection ID         Initial comm. Characteristics         Produced connection size         Consumed connection size         Expected packed rate         Watchdog time-out action         Produced connection path length         Produced connection path length         Consumed connection path         Produced connection path         Produced connection path         Produced connection path         Produced connection path         Produced connection path         Produced connection path         Produced connection path         Descrit         Production inhibit time         CeNet Services         Descrit                                                                                                    | 0           0           0           0           0           0           0           0           0           0           0           0           0           0           0           0           0           0           0           0           0           0           0           0           0           0           0           0           0           0           0           0           0           0           0           0           0           0           0           0           0           0           0           0           0           0           0           0           0           0           0           0           0           0 | x<br>x<br>x<br>x<br>x<br>x<br>x<br>x<br>x<br>x<br>x<br>x<br>x<br>x<br>x<br>x<br>x<br>x<br>x | 01H<br>82H<br>01H<br>3000H<br>3000H<br>00<br>0600H<br>20_04_24_01_30_03<br>0600H<br>20_04_24_01_30_03<br>00<br>r Options                                                                                            |
|                   | Services                                                                                                    | 1<br>2<br>3<br>4<br>5<br>6<br>7<br>7<br>8<br>9<br>12<br>13<br>14<br>15<br>16<br>17<br>Device<br>05H                                                                                                    | State         Instance type         Transport class trigger         Produced connection ID         Consumed connection D         Initial comm. Characteristics         Produced connection size         Consumed connection size         Expected packed rate         Watchdog time-out action         Produced connection path length         Produced connection path         Consumed connection path         Consumed connection path         Produced connection path         Produced connection path         Produced connection path         Reset         Reset                                                                                                    | O           O           O | X<br>X<br>X<br>X<br>X<br>X<br>X<br>X<br>X<br>X<br>X<br>X<br>X<br>X<br>X<br>X<br>X<br>X<br>X | 01H<br>82H<br>01H<br>3000H<br>3000H<br>3000H<br>20_04_24_01_30_03<br>0600H<br>20_04_24_01_30_03<br>0600H<br>20_04_24_01_30_03<br>00<br>r Options                                                                    |
|                   | Services                                                                                                    | 1<br>2<br>3<br>4<br>5<br>6<br>7<br>8<br>9<br>12<br>13<br>14<br>15<br>16<br>17<br>05H<br>05H                                                                                                    | State         Instance type         Transport class trigger         Produced connection ID         Consumed connection D         Initial comm. Characteristics         Produced connection size         Consumed connection size         Expected packed rate         Watchdog time-out action         Produced connection path         Produced connection path         Consumed connection path         Consumed connection path         Production inhibit time         ceNet Services         Reset         Get_Attribute_Single                                                                                                    | O           O           O | X<br>X<br>X<br>X<br>X<br>X<br>X<br>X<br>X<br>X<br>X<br>X<br>X<br>X<br>X<br>X<br>X<br>X<br>X | 01H<br>82H<br>01H<br>3000H<br>3000H<br>3000H<br>20_04_24_01_30_03<br>0600H<br>20_04_24_01_30_03<br>0600H<br>20_04_24_01_30_03<br>00<br>r Options<br>ported                                                          |
|                   | Services                                                                                                    | 1<br>2<br>3<br>4<br>5<br>6<br>7<br>8<br>9<br>12<br>13<br>14<br>15<br>16<br>17<br>16<br>17<br>05H<br>05H<br>0EH                                                                                                    | State         Instance type         Transport class trigger         Produced connection ID         Consumed connection ID         Initial comm. Characteristics         Produced connection size         Consumed connection size         Expected packed rate         Watchdog time-out action         Produced connection path length         Produced connection path length         Consumed connection path length         Consumed connection path         Production inhibit time         ceNet Services         Reset         Get_Attribute_Single         Set_Attribute_Single                                                                                                    | 0           0           0           0           0           0           0           0           0           0           0           0           0           0           0           0           0           0           0           0           0           0           0           0           0           0           0           0           0           0           0           0           0           0           0           0           0           0           0           0           0           0           0           0           0           0           0           0           0           0           0           0           0           0 | x<br>x<br>x<br>x<br>x<br>x<br>x<br>x<br>x<br>x<br>x<br>x<br>x<br>x<br>x<br>x<br>x<br>x<br>x | 01H<br>82H<br>01H<br>3000H<br>3000H<br>3000H<br>00<br>0600H<br>20_04_24_01_30_03<br>0600H<br>20_04_24_01_30_03<br>00<br>r Options<br>ported<br>ported                                                               |
| Object Instance 2 | Services                                                                                                    | 1<br>2<br>3<br>4<br>5<br>6<br>7<br>8<br>9<br>12<br>13<br>14<br>15<br>16<br>17<br>Devia<br>05H<br>0EH<br>10H                                                                                                    | State         Instance type         Transport class trigger         Produced connection ID         Consumed connection ID         Initial comm. Characteristics         Produced connection size         Consumed connection size         Expected packed rate         Watchdog time-out action         Produced connection path length         Produced connection path length         Consumed connection path         Consumed connection path         Production inhibit time         ceNet Services         Reset         Get_Attribute_Single         Set_Attribute_Single                                                                                                    | O           O           O | X<br>X<br>X<br>X<br>X<br>X<br>X<br>X<br>X<br>X<br>X<br>X<br>X<br>X<br>X<br>X<br>X<br>X<br>X | 01H<br>82H<br>01H<br>3000H<br>3000H<br>3000H<br>2000H<br>2004_24_01_30_03<br>0600H<br>20_04_24_01_30_03<br>0600H<br>20_04_24_01_30_03<br>00<br>r Options<br>ported<br>ported                                        |
| Object Instance 3 | Services<br>Section                                                                                           | 1<br>2<br>3<br>4<br>5<br>6<br>7<br>8<br>9<br>12<br>13<br>14<br>15<br>16<br>17<br>Devia<br>05H<br>0EH<br>10H                                                                                                    | State         Instance type         Transport class trigger         Produced connection ID         Consumed connection ID         Initial comm. Characteristics         Produced connection size         Consumed connection size         Expected packed rate         Watchdog time-out action         Produced connection path length         Produced connection path length         Consumed connection path         Produced connection path         Produced connection path         Produced connection path         Produced connection path         Production inhibit time         ceNet Services         Reset         Get_Attribute_Single         set_Attribute_Single         nation                                                                                                    | 0           0           0           0           0           0           0           0           0           0           0           0           0           0           0           0           0           0           0           0           0           0           0           0           0           0           0           0           0           0           0           0           0           0           0           0           0           0           0           0           0           0           0           0           0           0           0           0           0           0           0           0           0           0 | ×<br>×<br>×<br>×<br>×<br>×<br>×<br>×<br>×<br>×<br>×<br>×<br>×<br>×<br>×<br>×<br>×<br>×<br>× | 01H<br>82H<br>01H<br>3000H<br>3000H<br>3000H<br>00<br>0600H<br>20_04_24_01_30_03<br>0600H<br>20_04_24_01_30_03<br>00<br>r options<br>ported<br>ported<br>ported                                                     |
| Object Instance 3 | Services<br>Section<br>Instance Type<br>Declaring Triance                                                     | 1<br>2<br>3<br>4<br>5<br>6<br>7<br>8<br>9<br>12<br>13<br>14<br>15<br>16<br>16<br>17<br>Devia<br>05H<br>10H                                                                                                    | State         Instance type         Transport class trigger         Produced connection ID         Consumed connection ID         Initial comm. Characteristics         Produced connection size         Consumed connection size         Expected packed rate         Watchdog time-out action         Produced connection path length         Produced connection path length         Consumed connection path         Produced connection path         Produced connection path         Produced connection path         Produced connection path         Produced connection path         Produced connection path         Produced connection path         Production inhibit time         ceNet Services         Reset         Get_Attribute_Single         set_Attribute_Single         nation         robed I/O                                                                                                    | O           O           O | ×<br>×<br>×<br>×<br>×<br>×<br>×<br>×<br>×<br>×<br>×<br>×<br>×<br>×<br>×<br>×<br>×<br>×<br>× | 01H<br>82H<br>01H<br>3000H<br>3000H<br>3000H<br>00<br>0600H<br>20_04_24_01_30_03<br>0600H<br>20_04_24_01_30_03<br>00<br>r Options<br>ported<br>ported<br>ported                                                     |
| Object Instance 3 | Services<br>Section<br>Instance Type<br>Production Trigger                                                    | 1<br>2<br>3<br>4<br>5<br>6<br>7<br>8<br>9<br>12<br>13<br>14<br>15<br>16<br>17<br>17<br>05H<br>05H<br>05H<br>10H                                                                                                    | State Instance type Intransport class trigger Produced connection ID Consumed connection ID Initial comm. Characteristics Produced connection size Consumed connection size Expected packed rate Watchdog time-out action Produced connection path length Produced connection path length Consumed connection path length Consumed connection path Production inhibit time ceNet Services Reset Get_Attribute_Single Set_Attribute_Single nation robed I/O                                                                                                    | O           O           O | X<br>X<br>X<br>X<br>X<br>X<br>X<br>X<br>X<br>X<br>X<br>X<br>X<br>X<br>X<br>X<br>X<br>X<br>X | 01H<br>82H<br>01H<br>3000H<br>3000H<br>00<br>0600H<br>20_04_24_01_30_03<br>0600H<br>20_04_24_01_30_03<br>0600H<br>20_04_24_01_30_03<br>00<br>r Options<br>ported<br>ported<br>ported                                |
| Object Instance 3 | Services<br>Section<br>Instance Type<br>Production Trigger<br>Transport Type                                  | 1<br>2<br>3<br>4<br>5<br>6<br>7<br>8<br>9<br>12<br>13<br>14<br>15<br>16<br>17<br>16<br>17<br>05H<br>05H<br>05H<br>05H<br>05H<br>05H<br>05H<br>05H<br>05H<br>05H                                                                | State         Instance type         Transport class trigger         Produced connection ID         Consumed connection ID         Initial comm. Characteristics         Produced connection size         Expected packed rate         Watchdog time-out action         Produced connection path length         Produced connection path         Produced connection path         Consumed connection path         Produced connection path         Consumed connection path         Produced connection path         Consumed connection path         Production inhibit time         ceNet Services         Reset         Get_Attribute_Single         nation         robed I/O                                                                                                    | O           O           O | ×<br>×<br>×<br>×<br>×<br>×<br>×<br>×<br>×<br>×<br>×<br>×<br>×<br>×<br>×<br>×<br>×<br>×<br>× | 01H<br>82H<br>01H<br>3000H<br>3000H<br>3000H<br>20_04_24_01_30_03<br>0600H<br>20_04_24_01_30_03<br>0600H<br>20_04_24_01_30_03<br>00<br>r Options<br>ported<br>ported<br>ported                                      |
| Object Instance 3 | Services<br>Section<br>Instance Type<br>Production Trigger<br>Transport Type<br>Transport Class               | 1<br>2<br>3<br>4<br>5<br>6<br>7<br>8<br>9<br>12<br>13<br>14<br>15<br>16<br>17<br>15<br>16<br>17<br>05H<br>05H<br>05H<br>05H<br>05H<br>05H<br>05H<br>05H<br>05H<br>05H                                                          | State Instance type Transport class trigger Produced connection ID Consumed connection ID Initial comm. Characteristics Produced connection size Expected packed rate Watchdog time-out action Produced connection path length Produced connection path Produced connection path Consumed connection path Produced connection path Production inhibit time ceNet Services Reset Get_Attribute_Single nation robed I/O Commention Produced connection Produced connection Produced connection path Produced connection path Production inhibit time Consumed connection path Production inhibit time Consumed connection path Production inhibit time Consumed connection path Production inhibit time Consumed connection path Production inhibit time Consumed connection path Production path Productin path Productin path Production path Production path  | 0           0           0           0           0           0           0           0           0           0           0           0           0           0           0           0           0           0           0           0           0           0           0           0           0           0           0           0           0           0           0           0           0           0           0           0           0           0           0           0           0           0           0           0           0           0           0           0           0           0           0           0           0           0 | × × × × × × × × × × × × × × × × × × ×                                                       | 01H<br>82H<br>01H<br>3000H<br>3000H<br>3000H<br>20_04_24_01_30_03<br>0600H<br>20_04_24_01_30_03<br>0600H<br>20_04_24_01_30_03<br>00<br>r Options<br>ported<br>ported<br>ported<br>ported                            |
| Object Instance 3 | Services<br>Section<br>Instance Type<br>Production Trigger<br>Transport Type<br>Transport Class<br>Attributes | 1<br>2<br>3<br>4<br>5<br>6<br>7<br>8<br>9<br>12<br>13<br>14<br>15<br>16<br>17<br>16<br>17<br>05H<br>05H<br>05H<br>0EH<br>10H                                                                                                   | State Instance type Iransport class trigger Produced connection ID Consumed connection ID Initial comm. Characteristics Produced connection size Consumed connection size Expected packed rate Watchdog time-out action Produced connection path length Produced connection path Consumed connection path Produced connection path Production inhibit time ceNet Services Reset Get_Attribute_Single nation robed I/O Comments Produced connection Consumed connection Consumed connection Consumed connection Consumed connection path Produced connection path Produced connection path Consumed connection path Consumed connection path Consumed connection path Consumed connection path Consumed connection path Consumed connection path Consumed connection path Consumed connection path Consumed connection path Consumed connection path Consumed connection path Consumed connection path Produced connection path Consumed connection path Consumed connection path Consumed connection path Consumed connection path Consumed connection path Produced connection path Produced connection path Consumed connection path Consumed connection path Produced connection path Produced connection path P | O           O           O | × × × × × × × × × × × × × × × × × × ×                                                       | 01H<br>82H<br>01H<br>3000H<br>3000H<br>3000H<br>00<br>0600H<br>20_04_24_01_30_03<br>0600H<br>20_04_24_01_30_03<br>00<br>r Options<br>ported<br>ported<br>ported<br>ported<br>Value Limit                            |
| Object Instance 3 | Services<br>Section<br>Instance Type<br>Production Trigger<br>Transport Type<br>Transport Class<br>Attributes | 1<br>2<br>3<br>4<br>5<br>6<br>7<br>8<br>9<br>12<br>13<br>14<br>15<br>16<br>17<br>16<br>17<br>05H<br>05H<br>05H<br>05H<br>05H<br>05H<br>05H<br>02<br>10<br>10<br>10<br>10<br>10<br>10<br>10<br>10<br>10<br>10<br>10<br>10<br>10 | State         Instance type         Transport class trigger         Produced connection ID         Consumed connection ID         Initial comm. Characteristics         Produced connection size         Consumed connection size         Expected packed rate         Watchdog time-out action         Produced connection path length         Produced connection path length         Consumed connection path length         Consumed connection path         Production inhibit time         ceNet Services         Reset         Get_Attribute_Single         set_Attribute_Single         nation         robed I/O         conservices                                                                                                    | O           O           O | × × × × × × × × × × × × × × × × × × ×                                                       | 01H<br>82H<br>01H<br>3000H<br>3000H<br>3000H<br>00<br>0600H<br>20_04_24_01_30_03<br>0600H<br>20_04_24_01_30_03<br>00<br>r Options<br>ported<br>ported<br>ported<br>ported<br>ported                                 |
| Object Instance 3 | Services<br>Section<br>Instance Type<br>Production Trigger<br>Transport Type<br>Transport Class<br>Attributes | 1<br>2<br>3<br>4<br>5<br>6<br>7<br>8<br>9<br>12<br>13<br>14<br>15<br>16<br>17<br>05H<br>05H<br>05H<br>05H<br>06H<br>10H<br>Bit St<br>Cyclic<br>Serve<br>2<br>1<br>1<br>2<br>2                                                  | State         Instance type         Transport class trigger         Produced connection ID         Consumed connection ID         Initial comm. Characteristics         Produced connection size         Consumed connection size         Expected packed rate         Watchdog time-out action         Produced connection path length         Produced connection path length         Consumed connection path         Consumed connection path         Produced connection path         Production inhibit time         ceNet Services         Reset         Get_Attribute_Single         set_Attribute_Single         Description         State         Instance Type                                                                                                    | O           O           O           O           O           O           O           O           O           O           O           O           O           O           O           O           O           O           O           O           O           O           O           O           Max           1           O           Get           O           O                                                                                                    | × × × × × × × × × × × × × × × × × × ×                                                       | 01H<br>82H<br>01H<br>3000H<br>3000H<br>3000H<br>00<br>0600H<br>20_04_24_01_30_03<br>0600H<br>20_04_24_01_30_03<br>0600H<br>20_04_24_01_30_03<br>00<br>r Options<br>ported<br>ported<br>ported<br>value Limit<br>01H |

|  | Production Trigger | Cyclic             |                                 |                   |     |                   |
|--|--------------------|--------------------|---------------------------------|-------------------|-----|-------------------|
|  | Transport Type     | Server             |                                 |                   |     |                   |
|  | Transport Class    | 2                  |                                 |                   |     |                   |
|  | Attributes         | ID                 | Description                     | Get               | Set | Value Limit       |
|  |                    | 1                  | State                           | 0                 | ×   |                   |
|  |                    | 2                  | Instance Type                   | 0                 | ×   | 01H               |
|  |                    | 3                  | Transport class trigger         | 0                 | ×   | 82H               |
|  |                    | 4                  | Produced connenction ID         | 0                 | ×   |                   |
|  |                    | 5                  | Consumed connection ID          | 0                 | ×   |                   |
|  |                    | 6                  | Initial comm. Characteristics   | 0                 | ×   | 02H               |
|  |                    | 7                  | Produced connection size        | 0                 | ×   | 0000H             |
|  |                    | 8                  | Consumed connection size        | 0                 | ×   | 0800H             |
|  |                    | 9                  | Expected packed rate            | 0                 | 0   |                   |
|  |                    | 12                 | Watchdog time-out action        | 0                 | ×   | 00                |
|  |                    | 13                 | Produced connection path length | 0                 | ×   | 0600              |
|  |                    | 14                 | Produced connection path        | 0                 | ×   | 20_04_24_01_30_03 |
|  |                    | 15                 | Consumed connection path length | 0                 | ×   | 0000              |
|  |                    | 16                 | Consumed connection path        | 0                 | ×   | None data         |
|  |                    | 17                 | Production inhibit time         | 0                 | ×   | 00                |
|  | Services           | DeviceNet Services |                                 | Parameter Options |     |                   |
|  |                    | 05H                | Reset                           | None supported    |     |                   |
|  |                    | 0EH                | Get_Attribute_Single            | None supported    |     |                   |
|  |                    | 10H                | Set_Attribute_Single            | None supported    |     |                   |

#### IM 77P01K01-01E